## 9.2 ESS Request Absence (Fluid)

**Purpose**: Use this document as a reference for requesting time off for employees in ctcLink.

Audience: Employees.

## **Employee Self Service Requeest Absence**

Navigation: Employee Self Service (Homepage) > Time (Tile) > Request Absence (tile)

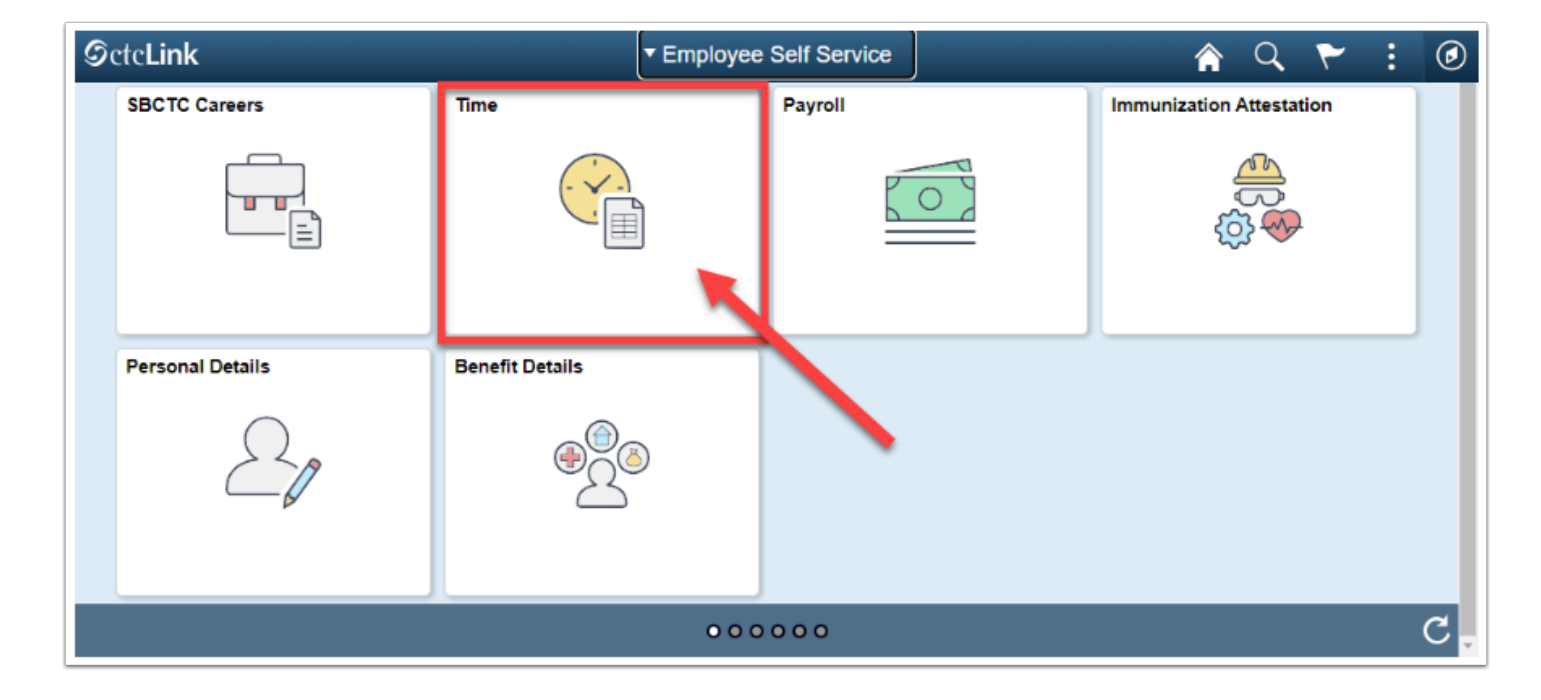

- 1. The **Time** homepage displays.
- 2. Select the **Request Absence** tile.

| C Employee Self Service                                                    | Time                                                                               | 🟫 Q 🏲 🗄 🖉     |  |  |
|----------------------------------------------------------------------------|------------------------------------------------------------------------------------|---------------|--|--|
| *Select a Job                                                              |                                                                                    |               |  |  |
| Enter Time<br>08/16/22 - 08/31/22<br>• Reported 40.00<br>• Scheduled 96.00 | Time Summary 08/16/22 - 08/31/22   Vacation 40.00 Hours   32.00 Hours 32.00 Hours  | Exceptions    |  |  |
| Report Time<br>Wednesday, Aug 17, 2022<br>Reported 0.00<br>Scheduled 8.00  | Payable Time<br>Last Time Period 08/01/22 - 08/15/22<br>Total Hours 0.000011 Hours |               |  |  |
| Request Absence                                                            | Cancel Absences                                                                    | View Requests |  |  |
| Absence Balances                                                           | C TC Time                                                                          |               |  |  |

- 3. The **Request Absence** page displays.
- 4. If the user has multiple jobs, select the appropriate **Job** from the drop-down menu.
- 5. Select **Absence Name** from the drop-down menu.
- 6. (Optional) Select Absence Reason.
  - NOTE: If the Absence has to do with FMLA, the Absence Reason is *required*.
- 7. Select a **Start Date.**
- 8. Select an End Date.
- 9. Based on the Start and End Date, the **Duration** will dynamically generate.
- 10. If the Absence is not for a full day, select **Partial Days**.
  - NOTE: PTF will always submit Partial Day absences.
  - None: no part of the absence is a partial day.
  - End Day Only: the last day of the absence is a partial day.
  - Start Day Only: the first day of the absence is a partial day.
  - Start and End Days: both the start and the end days of the absence are partial days.
  - All Days: every day of the absence is a partial day.

| · · · · · · · · · · · · · · · · · · ·                                                  |                         |  |  |
|----------------------------------------------------------------------------------------|-------------------------|--|--|
|                                                                                        | Submit                  |  |  |
| "Absence Name                                                                          | 229 CSL Exempt •        |  |  |
| Reason                                                                                 | Select Absence Reason • |  |  |
| "Start Date                                                                            | 0830/2019               |  |  |
| End Date                                                                               | 前                       |  |  |
| Duration                                                                               | 8.00 Hours              |  |  |
| Partial Days                                                                           | None                    |  |  |
| Comments                                                                               |                         |  |  |
| Balance Information                                                                    |                         |  |  |
| As Of 07/31/2019 10.50 Hours**                                                         |                         |  |  |
| View Balances                                                                          | >                       |  |  |
| View Requests                                                                          |                         |  |  |
| Disclaimer The current balance does not reflect absences that have not been processed. |                         |  |  |

- 11. If **Partial Days** is chosen the user must indicate:
  - Is the End Day a Half Day? (Yes or No).
  - If the answer is no, then how many hours is the partial day absence for? (Duration in hours).
  - Select the Done button to return to the Request Absence page.
- 12. (Optional) **Comments** are available for the employee (NOTE: these cannot be deleted from the system and are considered public records).
- 13. Select the **Submit** button.
- 14. Select the **Yes** (Status will change to Submitted).

| Cancel              | Partial Days | Done |
|---------------------|--------------|------|
| Partial Days        | End Day Only |      |
| End Date            | 09/03/2019   |      |
| End Day Is Half Day | No           |      |
| Duration            | Hours        |      |
|                     |              |      |
|                     |              |      |
|                     |              | I    |

- 15. The process to request an absence is now complete.
- 16. End of procedure.